# **IFMB**

## Configuração ECWID

versão 1.0

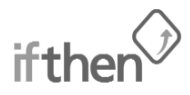

Ifthen Software Rua S. José, 757 4535- 404 Sta Maria Lamas

tel +351 227 459 324 fax +351 227 459 006

info@ifthensoftware.com suporte@ifthensoftware.com www.ifthensoftware.com

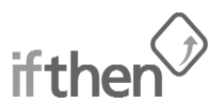

### IFMB – Configuração ECWID

Após a adesão ao nosso serviço de pagamentos IFMB deverá realizar o seguinte procedimento para configurar a sua loja online ECWID de forma a funcionar com o nosso sistema.

No backoffice da sua loja vá a Configurações do sistema > Payment >Métodos de Pagamento.

| 🔶 🤨 🛱 🙆 https://my.acwid.com/cpi/CP.html#orders=ℴ=list&products=list&category=new&catalog=&promotions=&profile=&settings=Payment&payment=0&t1=&t2=System_Settings |                                     |                                            |                             | 음 🔜 🗵 🖉 😭                                                                         |
|----------------------------------------------------------------------------------------------------|-------------------------------------|--------------------------------------------|-----------------------------|-----------------------------------------------------------------------------------|
| Manuel Rocha's store                                                                                                    |                                     |                                            |                             | Ecwid.com   Help<br>ado como manuet.rocha.88@hotmat.com [ Sair ]<br>Visite a ioja |
| Vendas Catálogo Clientes Promoções                                                                                                    |                                     |                                            |                             | Panel Configurações do sistema Meu perf                                           |
| ieneral Zones Shipping Taxes Payment Design Mail Ferramentas Sociais API                                                                                          |                                     |                                            |                             |                                                                                   |
| agamento                                                                                                    |                                     |                                            |                             |                                                                                   |
| Métodos de Pagamento Google Wallet Paypal Express Checkout                                                                                                    |                                     |                                            |                             | Save (Cirl+S)                                                                     |
|                                                                                                    |                                     |                                            |                             | 💡 Cique, arraste e solte os itens para organiza                                   |
| Método de pagamento                                                                                                    |                                     | Processador de pagamento                   |                             |                                                                                   |
| Credit card                                                                                                    | ( Instrução para o Cliente )        | 📥 ( Selecionar processador de s            | pagamento ]                 | O Desativado [ <u>Ativar</u> ]                                                    |
| Echeck                                                                                                    | ( <u>Instrução para o Cliente</u> ) | 🔥 { Selecionar processador de s            | pagamento ]                 | O Desativado [ <u>Ativar</u> ]                                                    |
| PayPal                                                                                                    | ( Instrução para o Cliente )        | PayPal Website Payments Standard<br>[ Dada | [ Alterar ]<br>n.da.conta ] | O Desativado [ <u>Ativar</u> ]                                                    |
| Check:                                                                                                    | [ <u>Instrução para o Cliente</u> ] | Offine Check                               | [ <u>Alterar</u> ]          | O Desativado [ <u>Ativar</u> ]                                                    |
| Business check                                                                                                    | ( Instrução para o Cliente )        | Coffine Basic                              | [ Alterar ]                 | O Desativado [ <u>Atixar</u> ]                                                    |
| Fax order                                                                                                    | [ instrução para o Cliente ]        | Coffine Basic                              | [ Alterar ]                 | O Desativado [ Ativar ]                                                           |
| Money order                                                                                                    | ( Instrução para o Cliente )        | Offine Basic                               | [ Alterar ]                 | O Desativado [ <u>Ativar</u> ]                                                    |
| Personal check                                                                                                    | [ instrução para o Cliente ]        | Offine Basic                               | [ Alterar ]                 | O Desativado [ <u>Ativar</u> ]                                                    |
| Phone order                                                                                                    | ( instrução para o Cliente )        | Coffine Basic                              | [Alterar]                   | 🗸 Ativado ( <u>Desativar</u> )                                                    |
| Purchase order                                                                                                    | [ instrução para o Cliente ]        | Encomenda                                  | [ Alterar ]                 | O Desativado [ <u>Ativar</u> ]                                                    |
| Wire transfer                                                                                                    | [ Our bank account details ]        | Offine Basic                               | [ Alterat ]                 | O Desativado ( <u>Ativar</u> )                                                    |
| DEMO PAYMENT                                                                                                    | [ instrução para o Cliente ]        | Demo (accept al orders)                    | [ Alterat ]                 | O Desativado [ <u>Ativar</u> ]                                                    |
| Poholama.                                                                                                    | Linstructo para o Cliente I         | R Robokassa                                | [ Alterac ]                 | O Departmento ( athree )                                                          |

Clique em cima de um <u>Método de pagamento</u> que não vá utilizar (Ex.: Phone Order) e altere para **Multibanco**.

#### No Processador de pagamento escolha o Offline Basic.

Pode, se desejar, adicionar algum tipo de informação ao método de pagamento clicando em **Instrução** para o Cliente.

Clique em Save para guardar as alterações.

| Cond Control Panel                                                                       |                                       | and the second state of the second states | AND MERCESSING             |                                                                                                    |
|------------------------------------------------------------------------------------------|---------------------------------------|-------------------------------------------|----------------------------|----------------------------------------------------------------------------------------------------|
| C M A https://my.ecwid.com/cp/CP.html#orders=&iorder=list&products=list&category=new&cat | talog=&promotions=&profile=&settings= | Payment&payment=0&t1=&t2=System_Settings  |                            | 😭 🚵 🔽 🛤 🖄 🕷                                                                                                    |
|                                                                                          |                                       |                                           |                            | Ecwid.com   Help                                                                                                    |
|                                                                                          |                                       |                                           |                            | Visite a loja                                                                                                    |
| Vendas Catálogo Clientes Promoções                                                       |                                       |                                           |                            | Panel Configurações do sistema. Meu perfi                                                                                                    |
| General Zones Shipping Taxes Payment' Design Mail Ferramentas Sociais API                |                                       |                                           |                            |                                                                                                    |
| Pagamento                                                                                |                                       |                                           |                            |                                                                                                    |
| Minder de Deremente <sup>1</sup> Grande Wellet - Derem Deremer Charlend                  |                                       |                                           |                            | Save (Ctri+S)                                                                                                    |
| recous de Pagamento Google Wallet Paypai Express Cireckout                               |                                       |                                           |                            |                                                                                                    |
|                                                                                          |                                       |                                           |                            | Clique, arraste e solte os itens para organizar                                                                                                    |
| Método de pagamento                                                                      | Transmission of the set               | Processador de pagament                   | to                         | O Parateria Lanca I                                                                                                    |
| CHUK GRO                                                                                 | ( Instantion particularities )        | [Selectonar processador de pagamento ]    |                            | O Desativado [ Atiyar ]                                                                                                    |
| Echeck                                                                                   | ( Instrução para o Cliente )          | A Selectionar c                           | processador de pagamento ] | O Desativado [ <u>Ativar</u> ]                                                                                                    |
| PayPal                                                                                   | [ instrução para o Cliente ]          | Payva website Payments Standard           | [ Atterar ]                | O Desativado [ <u>Ativar</u> ]                                                                                                    |
| Check                                                                                    | ( instrução para o Cliente )          | Coffine Check                             | [ Alterar ]                | O Desativado [ Ativar ]                                                                                                    |
| Business check                                                                           | ( <u>Instrução para o Cliente</u> )   | Contine Basic                             | ( Alterar )                | O Desativado [ <u>Ativar</u> ]                                                                                                    |
| Fax order                                                                                | ( <u>instrução para o Cliente</u> )   | Coffine Basic                             | (Alterar)                  | O Desativado [ <u>Ativar</u> ]                                                                                                    |
| Money order                                                                              | ( Instrução para o Cliente )          | Coffine Basic                             | (Alterar)                  | O Desativado [ Ativar ]                                                                                                    |
| Personal check                                                                           | ( instrução para o Cliente )          | Coffine Basic                             | [ Alterar ]                | O Desativado [ <u>Ativar</u> ]                                                                                                    |
| Multibanco                                                                               | ( instrução para o Cliente )          | Offine Basic                              | ( Alterar )                | 🖌 Ativado [ Desativar ]                                                                                                    |
| Purchase order                                                                           | ( instrução para o Cliente )          | Encomenda                                 | [ Alterar ]                | O Desativado [ <u>Ativar</u> ]                                                                                                    |
| Wire transfer                                                                            | ( Our bank account details )          | Offine Basic                              | [ Alterat ]                | O Desativado [ Ativar ]                                                                                                    |
| DEMO PAYMENT                                                                             | [ Instrução para o Cliente ]          | Demo (accept al orders)                   | [ Alterar ]                | O Desativado ( Ativar )                                                                                                    |
|                                                                                          | (                                     | R Robokassa                               | [ Alterar ]                | a and a state of the state of the state of t |
| Robokassa                                                                                | Instrucão para o Cliente I            |                                           |                            | <ul> <li>Desativado [ Ativar ]</li> </ul>                                                                                                    |

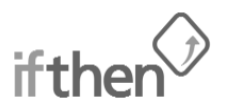

#### Agora vá a Mail > Notificações administrativas.

Tire o visto de mesmo que Empresa.

Coloque um email onde seja possível criar regras (ex.: Gmail ou Hotmail) (Instruções de como criar a regra em Gmail no final deste documento).

| Cond Control Pana                                                                                                    |                                                  |
|----------------------------------------------------------------------------------------------------|--------------------------------------------------|
| 🗲 🕐 😋 🦌 🗎 https://my.ecwid.com/cp/CP.html#orders=ℴ=list&products=list&category=new&catalog=&promotions=&profile=&settings=Mail&payment=0&t1=&t2=System, Settings                                                                                                    | 않 🚵 🔽 🔯 📧 🔳 🚍                                    |
|                                                                                                    |                                                  |
| Manuel Rocha's store                                                                                                    | Logado como manueLrocha.88@hotmal.com [Sair]     |
| ecwid                                                                                                    | Visite a loga                                    |
| Vendas Catálogo Clientes Promoções                                                                                                    | Panel Configurações do sistema Meu perfil        |
| General Zones Shipping Taxes Payment Design Mail' Ferramentas Socials API                                                                                                    |                                                  |
| Configurações de email                                                                                                    |                                                  |
| com garações de eman                                                                                                    |                                                  |
| Notificações de clientes Notificações administrativas"                                                                                                    | Save (cm+s)                                      |
|                                                                                                    |                                                  |
| Entwar notificações ao email: exempto descrito descrito d |                                                  |
|                                                                                                    |                                                  |
|                                                                                                    |                                                  |
| Notificações                                                                                                    |                                                  |
| not included                                                                                                    |                                                  |
| Novo pedido 🖌 Atixado [ <u>Besativar</u> ] [ <u>Editar mersagem</u> ]                                                                                                    |                                                  |
| Pedido pago 🖌 Ativado ( <u>Besattira:</u> ) ( <u>Editar: mensagem</u> )                                                                                                    |                                                  |
| O pagamento do pedido falhou 🗸 Atxado [ Besattica: ] [ [ Editar.mensagem ]                                                                                                    |                                                  |
| Monuračao ne estodne 🔹 A vineno i fisiraturat i i fistrat uskuračku i                                                                                                    |                                                  |
|                                                                                                    |                                                  |
|                                                                                                    |                                                  |
|                                                                                                    |                                                  |
| © 2009-2012 presentid com Termos Politica de Privacidade Ecold Página Inicial                                                                                                    | Versão 13.0.1574 What's new<br>Store ID: 1643005 |
|                                                                                                    |                                                  |
|                                                                                                    |                                                  |

Clique, na secção Notificações, na opção Editar mensagem da notificação Novo pedido.

Na secção -- Enviar para - a seguir a telefone acrescente a linha **CEmail %customer\_email%** tal como mostra a imagem.

#### Clique em Salvar para guardar.

| Cond Centel Part                                                                                                    | products - list& category - new&catalog - & promotions - & profile - & settings - M                                                                                                    | all&payment=0&t1=&t2=System_Settings                                                                                                    | n an an an an an an an an an an an an an                                                                  |
|----------------------------------------------------------------------------------------------------|----------------------------------------------------------------------------------------------------|----------------------------------------------------------------------------------------------------|----------------------------------------------------------------------------------------------------|
| e c w l d<br>Vendas Catálogo Clientes Promoçã                                                                                                    | Editar mensagem "Novo pedido"                                                                                                    | 0                                                                                                    | Logado como manuelrocha.89@hotmal.com [ Sair ]<br>Visilo a loga<br>Pand conformation do estatos Mea perfi |
| Ceneral Zones Shipping Taxes Payment Design a<br>Configurações de email<br>Notificações de clientes Natificações administrativas"<br>Enviar notificações ao email:<br>exemplo (exemplo, com<br>mesmo que Egyptas | Assunto %store_name%s: Novo pedido %sorderNumber%s Corpo Pesido sitescrivadestimbes* esoboo de ess parado umando o matado de masemanas: * expressibilitados* parat astropros                                                                                                    | Tags podem ser usadss em modelos de<br>emait<br>Stator, aureito, listore, areili, listore, aenalito,<br>Statore, aureito, listore, aenalito,<br>Statore, aureito, listore, aenalitoderi,<br>Statore, aureito, listore, aureitoderi,<br>Statore, aureito, listore, aureitoderi,<br>Statore, aureito, listore, aureitoderi,<br>Statore, aureito, listore, aureitoderi,<br>Statore, aureito, listore, aureitoderi,<br>Statore, aureito, listore, aureitoderi,<br>Statore, aureito, listore, aureitoderi,<br>Statore, aureito, listore, aureitoderi,<br>Statore, aureito, listore, aureitoderi,<br>Statore, aureito, listore, aureitoderi,<br>Statore, aureito, listore, aureitoderi,<br>Statore, aureito, listore, aureitoderi,<br>Statore, aureitoderi,<br>Statore, aureitoderi, listore, aureitoderi,<br>statore, aureitoderi,<br>statore, aureitoder | Save (carrs)                                                                                              |
| Notificações<br>Novo pedido                                                                                                    | <pre>weakpoint_point_actions/<br/>whatpoint_point_Statest<br/>Platform thatpoint_Statest<br/>Platform thatpoint_statest<br/>= Becode of Enter =<br/>weakpoint_context<br/>= Statest<br/>= Statest</pre> | haloping Land O'Henice Caloby,<br>Landpaing Land O'Henice Caloby,<br>Landpaing Landon, Linding Landon,<br>Landpaing Calobian Tanch, Malling Landon,<br>Landbage Landon, Kalong Landon,<br>Landbage Landon, Kalong Landon,<br>Landbage Landon, Kanong Landon, Kaloh,<br>Landbage Landon, Karong Landon, Kaloh,<br>Landbage Landon, Karong Landon, Kaloh,<br>Landbage Landon, Karong Landon, Kato,<br>Landbage Landon, Karong Landon, Kato,<br>Landbage Landon, Karong Landon, Kato,<br>Landbage Landon, Karong Landon, Kato,<br>Landbage Landon, Karong Landon, Kato,<br>Karong Kato, Karong Landon, Kato,<br>Karong Kato, Karolow, Karong Landon, Kato,<br>Karong Kato, Karong Landon, Kato,<br>Karong Kato, Karong Landon, Kato,<br>Karong Kato, Karong Landon, Kato,<br>Karong Kato, Karong Landon, Kato,                                                                                                    |                                                                                                    |
| © 1009-1010 messerend anne Terman Politica de Presidente de                                                                                                    | Votur as default do salema                                                                                                    | Toppent (transction, jeff                                                                                                    |                                                                                                    |

Clique depois em Save para guardar todas as definições.

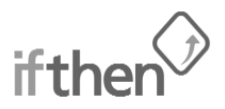

Se já criou a regra de reencaminhamento no seu email (GMAIL ou HOTMAIL apenas) e seguiu rigorosamente os passos acima contacte a líthen para activar o serviço.

#### **CRIAR REGRAS NO GMAIL**

Para configurar a regra para reencaminhar os emails que são para gerar a referência automaticamente deve fazer o seguinte:

1. No canto superior direito do gmail clique na Roda Dentada > Definições

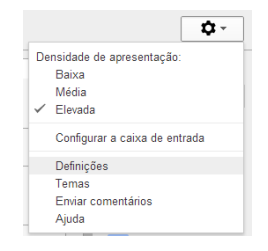

2. Depois vá a Encaminhamento e POP/IMAP e clique no botão Adicione um endereço de reencaminhamento.

| tas                                                                                                 | Filtros    | Encaminhamento e POP/IMAP      |  |  |
|----------------------------------------------------------------------------------------------------|------------|--------------------------------|--|--|
| <ul> <li>Desactivar encaminhamento</li> <li>Encaminhar uma cópia do e-mail recebido para</li> </ul> |            |                                |  |  |
| A                                                                                                   | dicione un | n endereço de reencaminhamento |  |  |

3. Coloque o email **ifmbpagamentos@gmail.com** e clique **Seguinte**. Comunique à Ifthen e aguarde confirmação para poder prosseguir com a configuração.

| Adicionar en                     | ereço para encaminhamer                     | ×           |
|----------------------------------|---------------------------------------------|-------------|
| Introduza um no<br>ifmbpagamento | o endereço de e-mail de encam<br>@gmail.com | iinhamento: |
| Seguinte                         | Cancelar                                    |             |

 Após confirmação da Ifthen abra um email que irá servir futuramente para gerar a referência automaticamente. Clique na seta de dropdown que se encontra logo a seguir à seta de resposta e clique na opção Filtrar mensagens como esta.

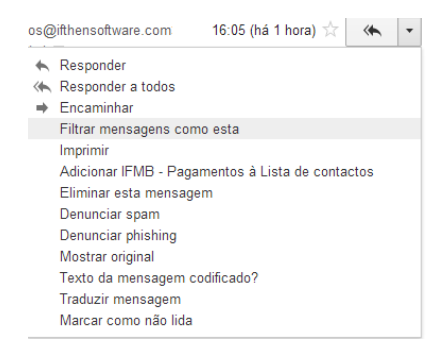

5. No painel de pesquisa que vai abrir acrescente no campo **Contém as palavras** a palavra **Multibanco** e clique onde diz **Criar filtro com esta pesquisa**.

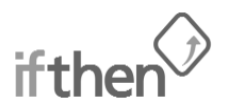

| from:(notifications@ecwid.com) |                                  |
|--------------------------------|----------------------------------|
| Filtro                         | ×                                |
| De                             |                                  |
| notifications@ecwid.com        |                                  |
| Para                           |                                  |
|                                |                                  |
| Assunto                        |                                  |
|                                |                                  |
| Contém as palavras             |                                  |
| Multibanco                     |                                  |
| Não tem                        |                                  |
|                                |                                  |
| □ Tem anexo                    |                                  |
| □ Não incluir chats            |                                  |
| ٩                              | Criar filtro com esta pesquisa » |

6. Na janela de configuração de filtros seleccione somente as opções **Encaminhar para**, e escolha o email que adicionou no ponto 3, e **Nunca enviar para Spam**. Clique em **Criar filtro**.

| « regressar às opções de pesquisa                                                                                                    | × |
|----------------------------------------------------------------------------------------------------|---|
| Quando recebe uma mensagem que corresponda a esta pesquisa:                                                                                   |   |
| Ignorar a Caixa de Entrada (Arquivar)                                                                                                    |   |
| Arcar como lida                                                                                                    |   |
| Marcar com estrela                                                                                                    |   |
| Colocar o marcador: Selecione o marcador \$                                                                                                   |   |
| Encaminhar para: ifmbpagamentos@gmail.com \$                                                                                                  |   |
| adicionar endereço de encaminhamento                                                                                                    |   |
| Eliminar                                                                                                    |   |
| 🗹 Nunca enviar para Spam                                                                                                    |   |
| Enviar modelo de resposta: Escolher modelo de resposta \$                                                                                     |   |
| Marcar sempre como importante                                                                                                    |   |
| Nunca marcar como importante                                                                                                    |   |
| Atribuir a categoria: Escolher categoria 🜩                                                                                                    |   |
| Criar filtro                                                                                                    |   |
| Saiba mais                                                                                                    |   |
| Nota: as mensagens antigas não serão encaminhadas.<br>Nota: o filiro não será enligado a conversas antigas pas pastas Snam e Caivote do livo. |   |
|                                                                                                    |   |

Feitos os passos anteriores comunique à Ifthen que já procedeu a esta configuração.